# 阿里云物联网平台设备创建

日期: 2024-12-24

1. 注册阿里云账号

#### ←→阿里云登录 – 欢迎登录阿里云,安全稳定的云计算服务平台

|                                                          | <u>送册</u><br>账号密码登录 手机号登录 |
|----------------------------------------------------------|---------------------------|
| 日码登录                                                     | 请输入账号名                    |
| 使用阿里云APP/支付室/打打<br>下影印里云APP / 支付室/打打<br>下影印里云APP - 上一面給約 | 登录<br>忘记账号名               |
|                                                          | 其他方式 🔗 🗐 😅 🚳 💙 RAM用户      |
| 登录视为您已同意算三方账号供                                           | 定协议、用户协议、隐私政策、产品服务协议      |

#### 2. 完成实名认证和账号安全设置

进入控制台:

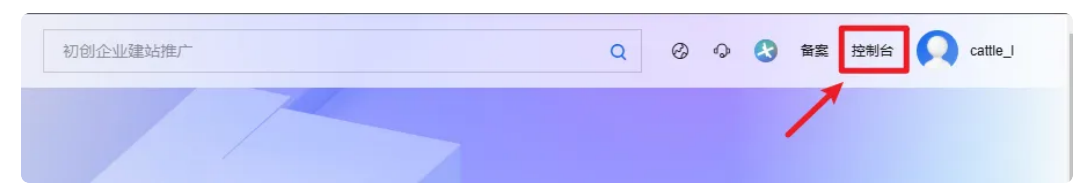

点击头像,进入账号中心,完成"实名认证"和"账号安全":

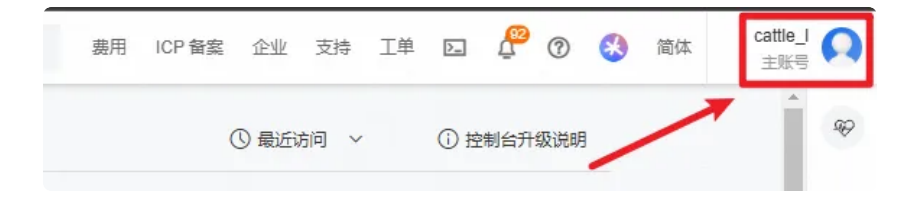

| 账号<br>cat***_I                    | 待办事项                        |                       |              |
|-----------------------------------|-----------------------------|-----------------------|--------------|
| 概览<br>实名认证<br>地址和联系人              | 待您处理<br>0 条                 |                       | 超时未处理<br>0 条 |
| 账号安全<br>账号归属<br>账号事项<br>费用与成本 [2] | 账号安全<br><del>安全性</del><br>高 | 登录密码<br>安全手机号<br>安全邮箱 |              |

#### 3. 进入物联网平台

## 点击左上角:

| ≡ Э |                                                                                                    |                                                               |
|-----|----------------------------------------------------------------------------------------------------|---------------------------------------------------------------|
| 1   | 资源编排 ROS<br>● 您尚未使用过资源编排功能<br>资源编排 ROS 允许用户基于 IaC 理念,编写 ROS/Terraform 模板,定义云资源和依赖关系,<br>实现自动化部署。<br>如何使用 ROS ℃ | OpenAPI<br>● 您尚未使用过 OpenAPI是阿里云产<br>服务器、数据库、在<br>了解 OpenAPI 【 |

# 进入物联网平台:

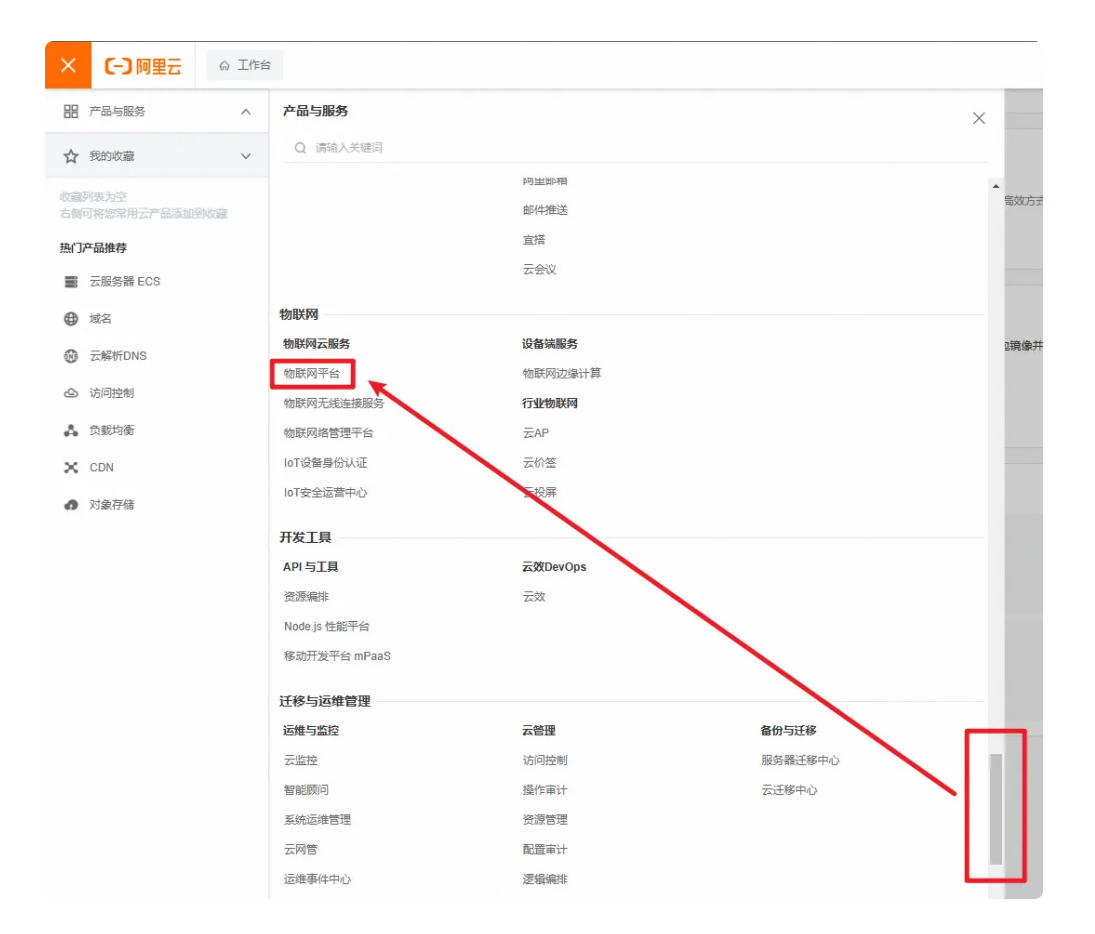

4. 公共实例是免费,临时试用测试可以开通这个,开通后点击进入实例:

| 您还没有企业版实例            |              |                                       |     |
|----------------------|--------------|---------------------------------------|-----|
| 企业版实例为物联网平台的用户提供更丰富的 | 功能、更好的数据隔离和更 | 高的SLA保障。如需使用,点击下方按钮购买。                | 1   |
| 1 购买企业版实例            |              | 2 按需选购规格                              | -11 |
| 购买完例 快速入门            | /            |                                       |     |
|                      |              |                                       |     |
|                      |              |                                       |     |
| 主产环境                 | 充值           |                                       |     |
| 、共实例                 |              |                                       |     |
| 日开通                  |              | 购买企业版实例                               |     |
| -                    |              | 企业版实例提供更丰富的功能,更<br>好的数据隔离,更高的 SLA 保障。 |     |
|                      |              |                                       |     |
| 看公共实例和企业版实例的区别       |              | 购买实例快速入门                              |     |

#### 5. 创建产品

点击"创建产品":

| ← 物联网平台     | 物趺两千台。   | / 设留官理 / 广丽 |                        |                        |
|-------------|----------|-------------|------------------------|------------------------|
| 实例详情        | 产品       | (设备模型)      |                        |                        |
| 设备管理        | ^        |             | 设备接入流程概览               |                        |
| 设备          | 穀        | 联网平台书支型使用演示 | 01 创建产品<br>产品是同品类设备的集合 | <b>02</b> 创建设备<br>创建设备 |
| 分组          |          |             |                        | 身份信息                   |
| 设备模拟器       |          | -           |                        |                        |
| 设备分发        | 创建产品     | 快速入门 请      | 俞入产品名称查询               | Q 请选择产品标签              |
| CA 证书       | 产品名称     |             | ProductKey             |                        |
| 消息转发        | ~        |             |                        |                        |
| 设备划归        | $\sim$ < |             |                        |                        |
| 1/5+->>=//4 |          |             |                        |                        |

如下图创建产品:

| 物联网平台 / 设备管理 / 产品 / 新建产品 |        |
|--------------------------|--------|
| ← 新建产品 (设备模型)            |        |
| 新建产品从设备中心新建产品            |        |
| * 产品名称<br>数据交互测试         |        |
| * 所属品类 @                 |        |
| ○ 标准品类 ● 自定义品类           |        |
| * 节点类型                   |        |
| ● 直连设备                   | ₩ 网关设备 |
| 连网与数据                    |        |
| * 连网方式                   |        |
| Wi-Fi                    | $\sim$ |
| * 数据格式 @                 |        |
| ICA 标准数据格式 (Alink JSON)  | ~      |
| ∨ 校验类型                   |        |
| ◇认证方式                    |        |
| 更多信息                     |        |
| ▼ /□□□□□上                |        |

6. 创建设备

点击"前往添加":

| ← | 创建产      |                                                                                                    |
|---|----------|----------------------------------------------------------------------------------------------------|
|   |          | ✓ 您已成功完成创建产品,接下来您可以:                                                                                                    |
|   | *        | <b>添加设备</b><br>设备归属于某个产品下的具体设备。物联网平台为设备颁发产品内唯一的证书 DeviceName。设备可以直接连接物联网平台,也可以作为子设备通过网关连接物联网平台。<br>前往添加 → → → → → → → → → → → → → → → → → → → |
| ~ | <b>3</b> | <b>功能定义</b><br>物联网平台支持为产品定义物模型,将实际产品抽象成由属性、服务、事件所组成的数据模型,便于云嫣管理和数据交互,产品创建完成后,您可以为它定义物模型,产品下的设备将自动继承物模型内容。<br>前往功能定义                           |
|   |          | <b>设备开发</b><br>点击下方按钮前往设备开发流程引导,将设备快速接入物联网平台并量产<br>前往设备开发                                                                                     |

点击"添加设备":

| 数据交互测试 | ~        |            | 设备总数<br>0 | 牧 @ (          | ▶ 激活设备 ②<br>O | <ul> <li>当前在线</li> <li>0</li> </ul> | 0     |
|--------|----------|------------|-----------|----------------|---------------|-------------------------------------|-------|
| 设备列表   | 批次管理     | 高级搜索       |           |                |               |                                     |       |
| 添加设备   | 批量添加     | DeviceName | ~         | 请输入 DeviceName | Q             | 请选择设备标签 🗸                           |       |
| Device | ame/备注名称 |            |           | 设备所属产品         | 点节            | 类型 设                                | 备状态 2 |

| 添加设备 🛛                                                     | ×      |
|------------------------------------------------------------|--------|
| (1)特别说明: DeviceName 可以为空,当为空时,阿里云会的<br>唯一标识符作为 DeviceName。 | 顶发产品下的 |
| <b>产品</b><br>数据交互测试                                        |        |
| DeviceName @<br>Iubancat                                   |        |
| 备注名称 ② 请输入备注名称                                             |        |
| 确认                                                         | 取消     |

### 7. 创建物模型

返回刚刚创建的产品,点击"查看":

| ★ 物联网平台  | 物联网平台 / 设备管理 / 产品<br><b>产品 (设备模型)</b> |                        |                                  |                                  |                                           |                         |
|----------|---------------------------------------|------------------------|----------------------------------|----------------------------------|-------------------------------------------|-------------------------|
| 设备管理     |                                       | 设备接入流程概览               |                                  |                                  |                                           |                         |
| 设备       | 物联网平台制型群使用演示                          | 01 创建产品<br>产品是同品类设备的集合 | 02 创建设备<br>创建设备获取连接平台所需的<br>身份信息 | 03 编辑物模型<br>产品下的设备都会继承产品的<br>物模型 | <b>04</b> 设备端开发<br>集成Link SDK,开发设备端程<br>序 | 05 查看上报数据<br>查看设备上报的属性数 |
| 分组 设备模拟器 | ¢                                     |                        |                                  |                                  |                                           |                         |
| 设备分发     | 创建产品快速入门 请输入                          | 产品名称查询 Q               | 请选择产品标签 🖌                        |                                  |                                           |                         |
| CA 证书    | 产品名称                                  | ProductKey             | 节点类型                             | 创建时间                             |                                           | 撮作                      |
| 消息转发 >   | 数据交互测试                                | a1pwoLHW8TI            | 设备                               | 2024/12/24 15:10:49              |                                           | 查看 管理设备 删除              |
| 设备划归     | <                                     |                        |                                  |                                  | 1                                         |                         |
| 监控运维 >   |                                       |                        |                                  |                                  |                                           |                         |

# ← 数据交互测试

| ProductKey a1pwoLHW                                    | BTI 复制       |                  |                    |              |         | ProductSo                              | ecret *******   | 查看            |
|--------------------------------------------------------|--------------|------------------|--------------------|--------------|---------|----------------------------------------|-----------------|---------------|
| <ul> <li>设备数 1 前往管理</li> <li>产品信息 Topic 类列表</li> </ul> | 功能定义         | 消息解析             | 服务端订阅              | 设备开发         | 文件上传配置  |                                        |                 |               |
| ③ 当前展示的物模型是已发布                                         | 到线上的版本: 173: | 502-249204 (20)  | 24/12/24 15:10:49) | ,如需修改,请      | 点击 编辑草稿 |                                        |                 |               |
| 前往编辑草稿 物模型 TSI                                         | 生成设备端        | 代码               |                    |              |         |                                        |                 |               |
| 请输入模块名称 Q                                              | 默认模块         |                  | $\mathbf{i}$       |              |         |                                        |                 |               |
| 默认模块                                                   | 功能类型         |                  | 功能名称(全             | 部) 🛛         |         | 标识符 14                                 | 数据类型            |               |
| <                                                      |              |                  |                    | $\mathbf{i}$ |         |                                        |                 |               |
|                                                        |              |                  |                    |              |         |                                        | 4b              |               |
|                                                        |              |                  |                    |              |         | 问不添加11日内切<br>您可以通过添加属性、<br>的25名称全球基达提到 | 用D<br>事件、服务三类功能 | 完成产品物模型的定义,产品 |
|                                                        |              |                  |                    |              |         |                                        | 2407 <b>王</b> 夕 |               |
|                                                        |              |                  |                    |              |         | 海田早桐                                   | · 胜史多           |               |
|                                                        |              |                  |                    |              |         |                                        |                 |               |
| <u>ن</u> ھ →                                           | 辑苴稿          |                  |                    |              |         |                                        |                 |               |
| 产品名称                                                   | 数据           | <sup>交互测</sup> 试 |                    |              |         |                                        |                 |               |
| 快速导入                                                   | 物模型1         | TSL 历            | 史版本 🗸              |              |         |                                        |                 |               |
|                                                        |              |                  | 用43114世+           | ħ            |         |                                        | -               |               |
| + ii                                                   | 输入模块名称       | Q                | → <b>八</b> 小(実)    | ~            |         |                                        |                 |               |
| 默认模块                                                   |              |                  | 添加标                | 准功能          | 添加目定义功能 | 8                                      |                 |               |
|                                                        |              |                  | 功能类                | 型            | 功       | 能名称(全部) 🔽                              |                 | 标识符,          |
|                                                        |              |                  |                    |              |         |                                        |                 |               |
|                                                        |              |                  |                    |              |         |                                        |                 |               |
|                                                        |              |                  |                    |              |         |                                        |                 |               |
| . <                                                    |              |                  |                    |              |         |                                        |                 |               |

先后添加两个自定义功能:

| 添加自定义功能                            | < 添加自定义功能 ×                            |
|------------------------------------|----------------------------------------|
| * 功能类型 ②                           | * 功能类型 @                               |
| 屬性 服务 事件                           | <b>居性</b> 服务 事件                        |
|                                    |                                        |
| *功能名称 @                            | * 功能名称 @                               |
| 灯                                  | 温度                                     |
| * 标识符 📀                            | * 标识符 @                                |
| led                                | temperature                            |
| * 数据类型                             | * 数据类型                                 |
| text (字符串) V                       | text (字符串) ~                           |
| * 数据长度:                            | * 数据长度:                                |
| 10240 字节                           | 10240 字市                               |
| * 该写类型                             | * 读写类型                                 |
| <ul> <li>读写</li> <li>只读</li> </ul> | <ul> <li>● 读写</li> <li>○ 只读</li> </ul> |
| 描述                                 | 描述                                     |
| 请输入描述                              | 温度                                     |
| 0/100                              | 2/100                                  |
| 确认取消                               | <b>确认</b> 取消                           |

П

点击"发布上线":

| 快速导入         物模型 TSL         历史版本 ~ |                |                 |                  |          |       |  |  |  |  |
|-------------------------------------|----------------|-----------------|------------------|----------|-------|--|--|--|--|
|                                     | + 请输入模块名称 Q    | 默认模块            |                  |          |       |  |  |  |  |
|                                     | 默认模块           | 添加标准功能 添加自定义功能  |                  |          |       |  |  |  |  |
|                                     |                | 功能类型            | 功能名称(全部) 🔽       | 标识符 14   | 数据类型  |  |  |  |  |
|                                     |                | 雇性              | 温度( 发布物模型上线?     |          | × 2型) |  |  |  |  |
|                                     |                | 雇性              | +添加发布备注<br>灯 (1) | 版本的 比对绘图 | 7型)   |  |  |  |  |
| 4                                   |                |                 |                  |          |       |  |  |  |  |
|                                     |                |                 |                  | Â.       | 定取消   |  |  |  |  |
|                                     |                |                 |                  |          |       |  |  |  |  |
|                                     |                |                 |                  |          |       |  |  |  |  |
|                                     |                |                 |                  |          |       |  |  |  |  |
|                                     |                |                 |                  |          |       |  |  |  |  |
|                                     |                |                 |                  |          |       |  |  |  |  |
|                                     | 发布上线 返回 您正在编辑的 | 是草稿,需点击发布后,物模型才 | 会正式生效。           |          |       |  |  |  |  |

# 8. 记录刚刚创建的设备的阿里云连接三元素

| ← 物联网平台 | 物联网平台 / 设备管理 / 设备     |                                                                                                    |                                       |        |       |      |
|---------|-----------------------|----------------------------------------------------------------------------------------------------|---------------------------------------|--------|-------|------|
| 实例详情    | 设备                    |                                                                                                    |                                       |        |       |      |
| 设备管理    | 全部产品 > 1              | <ul> <li>第11日日</li> <li>第11日日</li> <li>第11日</li> <li>第11日</li> <li>第11日</li> <li>第11日</li> <li>第11日</li> <li>第11日</li> <li>第11日</li> <li>第11日</li> <li>第11日</li> <li>第11日</li> <li>第11日</li> <li>第11日</li> <li>第11日</li> <li>第11日</li> <li>第11日</li> <li>第11日</li> <li>第11日</li> <li>第11日</li> <li>第11日</li> <l< td=""><td><ul> <li>当前在线 Ø</li> <li>O</li> </ul></td><td></td><td></td><td></td></l<></ul> | <ul> <li>当前在线 Ø</li> <li>O</li> </ul> |        |       |      |
| 产品      | <b>设备列表</b> 批次管理 高级搜索 |                                                                                                    |                                       |        |       |      |
| 分组      | 添加设备 批量添加 DeviceName  | ✓ 请給入 DeviceName Q                                                                                                    | 请选择设备标签 🗸                             |        |       |      |
| 设备模拟器   | DeviceName/备注名称       | 设备所属产品 节点类                                                                                                    | 2 设备状态 🔮 🔽                            | 最后上线时间 | 启用/禁用 | 操作   |
| 设备分发    | lubancat              | 数据交互测试 设备                                                                                                    | ● 未激活                                 |        |       | 查看删除 |
| CA 证书   | 創始 禁用 启用              |                                                                                                    |                                       |        |       | 1    |
| 消息转发    | 1                     |                                                                                                    |                                       |        |       | /    |
| 设备划归    | 1 <                   |                                                                                                    |                                       |        |       |      |
| 监控运维    |                       |                                                                                                    |                                       |        |       |      |

点击"一键复制",并自行保存到记事本中:

| ← lubancat *≋≊ |                     |            |                  |                   |                 |              |           |   |
|----------------|---------------------|------------|------------------|-------------------|-----------------|--------------|-----------|---|
| 产品             | 数据交互测试 查看           |            |                  |                   |                 | DeviceSecret | ****** 查看 |   |
| ProductKey     | a1pwoLHW8TI 复制      |            |                  |                   |                 | /            |           |   |
| 设备信息           | Topic 列表 物模型数据      | 设备影子 文件管理  | 日志服务             | 在线调试 分组           | 任务              |              |           |   |
| 设备信息           |                     |            |                  |                   |                 |              |           |   |
| 产品名称           | 数据交互测试              |            |                  |                   | 4 (1997) - 1997 |              |           | t |
| 节点类型           | 设备                  | 设备         | <b></b><br>译 证 书 |                   |                 |              | ×         | ì |
| 备注名称 2         | 编辑                  | 设备         | 证书 ——键复制         |                   |                 |              |           | Ę |
| 创建时间           | 2024/12/24 15:13:01 | Proc       | uctKev           | a1nwol HW8TL 🚝    | ±1              |              |           | ŧ |
| 当前状态 😧         | 未激活                 | Devi       | ceName           | lubancat (5#1     | 19              |              |           | ì |
| MQTT 连接参数      | 查看                  | Devi       | - C              | 160               |                 | and a        |           |   |
|                |                     | Devi       | cesecret         | 100cacticba/b8312 | 208904030880ac3 | 复制           |           |   |
|                |                     | 烧录         | 方式介绍             |                   |                 |              |           |   |
| 设备扩展信息         |                     | <b>~</b> - | -机一密、一型一密;       | 介绍                |                 |              |           |   |
| SDK 语言         |                     |            |                  |                   |                 |              |           | ŧ |
| 模组信息           |                     |            |                  |                   |                 |              | 关闭        |   |
|                |                     |            |                  |                   |                 |              |           |   |

至此,设备创建完成。